# How to Log into a Hikvision IP camera that is connected to a Hikvision NVR?

# Step 1

Open up SADP program (download here – https://www.hikvision.com/en/support/tools/desktop-tools/sadp-for-windows/)

SADP will give you the IP address of the recorder . You should see the IP address next to the NVR model number.

|                                   |                |              |          |      | SA                  | DP            |                                        |                     | _ 0 ×         |
|-----------------------------------|----------------|--------------|----------|------|---------------------|---------------|----------------------------------------|---------------------|---------------|
|                                   | Online Devices | 🥡 Help       |          |      |                     |               |                                        |                     |               |
| Total number of online devices: 4 |                |              |          |      |                     | Save as Excel | xcel Refresh Modify Network Parameters |                     |               |
| ID                                | Device Type    | IPv4 Address | Security | Port | Software Version    | IPv4 Gateway  | HTTP Port                              | IP Address:         | 192.168.2.66  |
| 001                               | DS-2CD2032-I   | 192.168.1.64 | Active   | 8000 | V5.3.0build 150513  | 192.168.1.1   | 80                                     | Port:               | 8000          |
| 002                               | DS-7104HWI-SH  | 192.168.2.21 | Active   | 8000 | V2.2.15build 141210 | 192.168.0.1   | 80                                     | Subnet Mask:        | 255.255.255.0 |
| 003                               | DS-8016HC-S    | 192.168.0.7  | Active   | 8000 | V2.1build 090917    |               | N/A                                    | IPv4 Gateway:       | 192.168.0.1   |
| 004                               | DS-7604NI-E1   | 192.168.2.66 | Active   | 8000 | V3.3.2build 150522  | 192.168.0.1   | 80                                     | IPv6 Address:       | :             |
|                                   |                |              |          |      |                     |               |                                        | IPv6 Gateway:       | :             |
|                                   |                |              |          |      |                     |               |                                        | IPv6 Prefix Length: | 64            |
|                                   |                |              |          |      |                     |               |                                        | HTTP Port:          | 80            |
|                                   |                |              |          |      |                     |               |                                        | Device Serial No.:  | DS-7604NI-    |
|                                   |                |              |          |      |                     |               |                                        | Enable DHCP         |               |
|                                   |                |              |          |      |                     |               |                                        | Password            | Save          |
|                                   |                |              |          |      |                     |               |                                        | Reset Password      |               |
|                                   |                |              |          |      |                     |               |                                        | New Password:       |               |
|                                   |                |              |          |      |                     |               |                                        | I                   |               |
|                                   |                |              |          |      |                     |               |                                        | Confirm Password:   |               |
|                                   |                |              |          |      |                     |               |                                        |                     | Export        |
|                                   |                |              |          |      |                     |               |                                        |                     | Import        |
| +                                 |                |              |          |      |                     |               | Þ                                      |                     |               |

#### Step 2

Open up an Internet browser and type in the IP address of the NVR.

| <b>(</b>  | http://           | age/config.          | asp                   |                                  |  |  |  |  |  |
|-----------|-------------------|----------------------|-----------------------|----------------------------------|--|--|--|--|--|
| Conf      | iguration ×       |                      |                       |                                  |  |  |  |  |  |
| <b>1</b>  | httpi-dvr         |                      |                       |                                  |  |  |  |  |  |
| HII       | VISION            | Live View Play       | back Picture          | Configuration                    |  |  |  |  |  |
|           |                   |                      | Pac Dart NAT          |                                  |  |  |  |  |  |
| ₽         | Local             | DDNS PP              | FUE FUIL NAT          |                                  |  |  |  |  |  |
| ···-      | System            | Lan1                 | Lan1                  |                                  |  |  |  |  |  |
| Ø         | Network           | NIC Type             | Auto                  | ~                                |  |  |  |  |  |
|           | Basic Settings    |                      |                       |                                  |  |  |  |  |  |
|           | Advanced Settings | IPv4 Address         | 192.168.1.135         |                                  |  |  |  |  |  |
| <u>Q.</u> | Video/Audio       | IPv4 Subnet Mask     | 255.255.255.0         | <ul> <li>✓</li> <li>✓</li> </ul> |  |  |  |  |  |
| 1         | Image             | IPv4 Default Gateway | 192.168.1.1           |                                  |  |  |  |  |  |
| Ē         | Event             | IPv6 Address         | 1000                  | Þ                                |  |  |  |  |  |
| B         | Storage           | Subnet Prefix Length | ffff.ffff.ffff.ffff:: |                                  |  |  |  |  |  |
| 6         | VCA               | IPv6 Default Gateway |                       |                                  |  |  |  |  |  |
| -         |                   | Mac Address          | 0101.T0.01.01.01.01   |                                  |  |  |  |  |  |
|           |                   | MTU                  | 1500                  |                                  |  |  |  |  |  |
|           |                   | DNS Server           |                       |                                  |  |  |  |  |  |
|           |                   |                      | Auto DNS              |                                  |  |  |  |  |  |
|           |                   | Preferred DNS Server | 8.8.8.8               | Ø                                |  |  |  |  |  |
|           |                   | Alternate DNS Server | 8.8.4.4               |                                  |  |  |  |  |  |
|           |                   |                      |                       |                                  |  |  |  |  |  |
|           |                   | 🖹 Save               |                       |                                  |  |  |  |  |  |
|           |                   |                      |                       |                                  |  |  |  |  |  |

## Step 3

Log in using username and password of the recorder.

# Step 4

Go to Configuration > Network > Advanced Settings > Other.

# Tick "Enable Virtual Host"

# Step 5

Go to Configuration > System > Camera Management > Click on the blue link next to the camera you wish to log into.

|           | System IP Camera  |  |             |              |             |                 |          |                   |           |            |  |
|-----------|-------------------|--|-------------|--------------|-------------|-----------------|----------|-------------------|-----------|------------|--|
|           | System Settings   |  | [           | Add Modify   | Delete      | Quick Add       | Custom P | Activation Defi   | ault Up   | grade      |  |
|           | Maintenance       |  | Channel No. | IP Address   | Channel No. | Management Port | Security | Status            | Protocol  | Connect    |  |
|           | Security          |  | D01         | 128.100.0.13 | 1           | 8000            | N/A      | Online            | HIKVISION | http://19  |  |
|           | Camera Management |  | D02         | 128.100.0.11 | 1           | 8000            | N/A      | Online            | HIKVISION | http://19. |  |
|           | User Management   |  | D03         | 128.100.0.12 | 1           | 8000            | N/A      | Online            | HIKVISION | http://19  |  |
| Θ         | Network           |  | D04         | 128.100.0.5  | 1           | 8000            | N/A      | Offline(IP camera | HIKVISION | http://19  |  |
| <u>Q.</u> | Video/Audio       |  | D05         | 128.100.0.6  | 1           | 8000            | N/A      | Offline(IP camera | HIKVISION | http://19  |  |
| 1         | Image             |  | D06         | 128.100.0.7  | 1           | 8000            | N/A      | Offline(IP camera | HIKVISION | http://19  |  |
| Ē         | Event             |  | D07         | 128.100.0.8  | 1           | 8000            | N/A      | Offline(IP camera | HIKVISION | http://19  |  |
|           | Storage           |  | D08         | 128.100.0.9  | 1           | 8000            | N/A      | Offline(IP camera | HIKVISION | http://19  |  |
| R         | Vehicle Detection |  |             |              |             |                 |          |                   |           |            |  |

## Step 6

Log into the camera. (same username / password as the NVR if the NVR activated the camera)

There you have it – you're now logged into the camera and ready to perform actions on the camera.

If the above steps don't work, please follow the steps below:

#### STEP 1

CONNECT A CABLE FROM your PC (ie. ethernet cable from your PC to your CAMERA PORT (so if you have a 4ch and 4 cameras, you'll need to unplug 1 cam and plug in there))

#### STEP 2

Load up SADP – you should see all the IP addresses of the cams listed.

|      |                    |               |          |      | 54                  | Dho<br>Dho    |           |                     |               |
|------|--------------------|---------------|----------|------|---------------------|---------------|-----------|---------------------|---------------|
| 0    | nline Devices      | 🕡 Help        |          |      |                     |               |           |                     |               |
| D To | tal number of onli | ne devices: 4 |          |      |                     | Save as Excel | Refresh   | Modily Network Para | imeters       |
|      | Device Type        | IPv4 Address  | Security | Port | Software Version    | IPv4 Gateway  | HTTP Port | IP Address:         | 192.168.2.66  |
|      | DS-2CD2032-I       | 192.168.1.64  | Active   | 8000 | V5.3.0build 150513  | 192.168.1.1   | 80        | Port                | 8000          |
|      | DS-7104HWI-SH      | 192.168.2.21  | Active   | 8000 | V2.2.15build 141210 | 192.168.0.1   | 80        | Subnet Mask:        | 255.255.255.0 |
|      | DS-8016HC-S        | 192.168.0.7   | Active   | 8000 | V2.1build 090917    |               | N/A       | IPv4 Gateway:       | 192.168.0.1   |
|      | DS-7604NI-E1       | 192.168.2.66  | Active   | 8000 | V3.3.2build 150522  | 192.168.0.1   | 80        | IPv6 Address:       |               |
|      |                    |               |          |      |                     |               |           | IPv6 Gateway:       |               |
|      |                    |               |          |      |                     |               |           | IPv6 Prefix Length: | 64            |
|      |                    |               |          |      |                     |               |           | HTTP Port           | 80            |
|      |                    |               |          |      |                     |               |           | Device Serial No.:  | DS-7604NI-    |
|      |                    |               |          |      |                     |               |           | Enable DHCP         |               |
|      |                    |               |          |      |                     |               |           | Password            | Save          |
|      |                    |               |          |      |                     |               |           | Reset Password      |               |
|      |                    |               |          |      |                     |               |           | New Password:       |               |
|      |                    |               |          |      |                     |               |           | Confirm Password:   |               |
|      |                    |               |          |      |                     |               |           |                     | Export        |
|      |                    |               |          |      |                     |               |           |                     | Import        |

## STEP 3.

Open Change the PC subnet / gateway / to match that of the cams. IP should be in the same 'network'

Network adapter / Right click on active connection / Properties / TCP/IP4 / Properties – change details here.

#### STEP 4

Enter the IP address of the CAMERA into the browser. If your settings for step3 were correct, you should be able to log in.